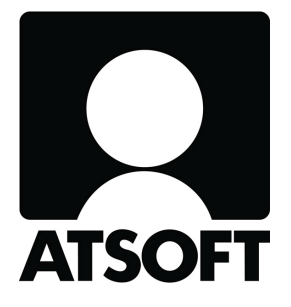

## **E-LASKU JA SUORAMAKSU**

## Asteri Isännöinti ja Asteri Lähetelaskutus

3.2.2014

www.atsoft.fi atsoft@atsoft.fi Atsoft Oy Mäkinen\_ Puh (09) 350 75 30

Päivystys 0400-316 088

## SISÄLLYSLUETTELO

| 1. | Vas    | tuunrajaus                                             | 3  |
|----|--------|--------------------------------------------------------|----|
| 2. | Ast    | erin päivittäminen                                     | 4  |
| 3. | Joh    | datus e-laskuun ja suoramaksuun                        | 5  |
|    | 3.1    | Mitä ovat suoramaksu ja e-lasku?                       | 5  |
|    | 3.2    | Mitä pitää tehdä ennen kuin pääsee laskuttamaan        |    |
|    |        | suoramaksuja/e-laskuja?                                | 6  |
|    | 3.3    | Valmistelun työvaiheet                                 | 6  |
|    | 3.4    | Normaalin e-laskutuksen työvaiheet                     | 8  |
| 4. | Lasł   | suttajailmoitus                                        | 9  |
|    | 4.1    | Mikä on laskuttajailmoitus?                            | 9  |
|    | 4.2    | Näin luot Asterilla laskuttajailmoituksen              | 9  |
|    | 4.3    | Laskuttajailmoituksen lähettäminen ja seuraaminen      | 14 |
|    | 4.4    | Laskuttajailmoituksen (virhe)palautteet                | 19 |
|    | 4.5    | Laskuttajailmoituksen jälkeen                          | 22 |
| 5. | Vasta  | anottoilmoitus                                         | 23 |
|    | 5.1    | Mikä on vastaanottoilmoitus?                           | 23 |
|    | 5.2    | Vastaanottoilmoitusten nouto                           | 23 |
|    | 5.3    | Vastaanottoilmoitus selväkielisenä                     | 24 |
|    | 5.4    | Vastaanottoilmoituksen sisäänluku Asteriin             | 25 |
|    | 5.5    | Vastaanottoilmoitusten sisäänluku verkkolaskutiedoston |    |
|    |        | lähettämisen jälkeen                                   | 27 |
| 6. | E-lask | ujen ja suoramaksuaineiston luominen                   | 28 |
|    | 6.1    | Valmistelut verkkolaskutusta varten                    | 28 |
|    | 6.2    | E-laskuaineiston tekeminen                             | 30 |
|    | 6.3    | E-laskujen tarkastelu                                  | 31 |
|    | 6.4    | Suoramaksun tilisiirtolomakkeiden tulostaminen         | 32 |
|    | 6.5    | Suoramaksun peruutus                                   | 33 |
|    | 6.6    | Suoramaksun peruutusilmoitusten tulostaminen           | 34 |
|    | 6.7    | Virhepalautteiden lukeminen                            | 36 |

## 1. VASTUUNRAJAUS

Tämä ohje on tarkoitettu Asteri Isännöinnin tai Asteri Lähetelaskutuksen käyttäjälle taikka pankin maksuliikenneasiantuntijalle taikka muulle henkilölle helpottamaan Asteri-ohjelmien käyttöä e-laskujen ja suoramaksujen muodostamisessa.

E-laskutuksessa ja suoramaksussa Sinua neuvovat useat eri tahot:

- Oma tuttu pankkiyhteyshenkilösi neuvoo tarvittavien sopimusten teossa ja muissa pankkitekniikkaan liittyvissä kysymyksissä. Lisäksi pankkien valtakunnallisissa puhelinpalveluissa on yleensä puhevalikossa "verkkolaskuasiat".
- 2) Maksuliikenneohjelmiston toimittaja neuvoo Sinua pankkiyhteyden käyttämisessä.
- 3) Atsoft neuvoo Sinua Asteri-ohjelmien käytössä.

Jos et tiedä, mistä kysyä neuvoa, kysy keneltä tahansa: toivottavasti kaikki osaavat neuvoa Sinut kysymään edelleen sieltä, missä asiaan osataan parhaiten vastata.

Ylläpitosopimukseen sisältyen Atsoft neuvoo Asteri-ohjelmien käyttöä. Toisin sanoen neuvomme

- o miten selvittämäsi tieto syötetään Asteri-ohjelmaan
- miten tarvittavat sanomat luodaan Asterilla tai sisäänluetaan Asteriin

Atsoft ei neuvo

- o miten sanomat lähetetään tai noudetaan pankkiyhteydellä
- miten sanomien lähettämiseen tai sisältöön liittyviä pulmia selvitetään
- millä aikataululla ja rytmillä e-laskutukseen liittyviä asioita tehdään

Näitä asioita on kyllä opastettu tässä ohjeessa, mutta ohjeet on annettu vain suuntaa-antavina esimerkkeinä siitä, miten asiat saattavat olla ja miten Asterin käyttö nivoutuu kokonaisuuteen.

Tässä ohjeessa viitataan pankkeihin, maksuliikenneohjelmiin ja FK:n ohjelmiin ja ohjeisiin, jotka eivät ole Atsoftin tuotteita. Atsoft ei näiltä osin missään määrin vastaa tässä ohjeessa annettujen neuvojen oikeellisuudesta, ajantasaisuudesta eikä käyttökelpoisuudesta. Ohjeet on annettu vain suuntaa-antavina esimerkkeinä, miten saatat löytää tarvitsemasi ohjeet ja toiminnot todellista tilannettasi varten.

## 2. ASTERIN PÄIVITTÄMINEN

Päivitä Asteri-ohjelmasi netistä! Jotta saat täyden hyödyn e-laskuun ja suoramaksuun liittyvistä ominaisuuksista, tarvitset Asteri Lähetelaskutuksen tai Asteri Isännöinnin version 19.11.2013 tai uudemman.

## 3. JOHDATUS E-LASKUUN JA SUORAMAKSUUN

## 3.1 MITÄ OVAT SUORAMAKSU JA E-LASKU?

Suoramaksu ja e-lasku ovat Finvoice-verkkolaskuja. Niitä käyttäessäsi teet laskutusaineiston Asterilla entiseen tapaan, mutta tulostatkin sen Finvoice-tiedostoksi, jonka lähetät pankkiyhteydellä eteenpäin.

E-lasku on tarkoitettu niille maksajille, joilla on käytössään nettipankki. Suoramaksu on tarkoitettu niille maksajille, joilla ei ole nettipankkia vaan joille pankki luo "näkymättömän nettipankin". Ne luodaan Asterilla samaan tiedostoon ja ovat muodoltaan samanlaiset, tietojen joukossa on vain merkki, onko kyseessä e-lasku vai suoramaksu.

Suoramaksu tulee veloitetuksi maksajan tililtä eräpäivänä. E-lasku tulee samoin veloitetuksi, jos maksajalla on nettipankissaan ruksattuna automaattihyväksyntä päälle, muussa tapauksessa maksaja voi helposti napsauttaa sen maksettavaksi. Kaikki veloitukset tapahtuvat tietysti vain, jos kate riittää jne.

## 3.2 MITÄ PITÄÄ TEHDÄ ENNEN KUIN PÄÄSEE LASKUTTAMAAN SUORAMAKSUJA/E-LASKUJA?

Finvoice-järjestelmän käyttö kuluttajien laskuttamiseen vaatii, että laskuttajayritys ilmoittautuu verkkolaskuttajaksi. Laskuttajan on siis tehtävä pankin kanssa tarvittavat sopimukset. Lisäksi laskuttajan on lähetettävä laskuttajailmoitus, jotta laskuttajatiedot latautuvat Finvoice-järjestelmään.

Ilmoitusten lähettämiseksi ja vastaanottamiseksi on oltava jokin pankkiyhteys. Tätä varten laskuttajalla voi olla vaikkapa

- o verkkopankkipalvelu (esim. Nordea Classic verkkopankki)
- o erillinen pankkiohjelma, hankittuna pankista (esim. OP Kultalinkki) tai maksuliikenneohjelmistojen toimittajalta (kolmannen osapuolen tuotteet)

Asteri-ohjelma kannattaa päivittää joka kerta ennen kuin teet seuraavaa Finvoice-laskutukseen ja Ilmoittamispalveluun liittyvää työvaihetta, koska hyviä uusia ominaisuuksia ja korjauksia voi tulla kokemuksen karttuessa.

Maksajien on ilmoittauduttava e-laskun tai suoramaksun saajaksi. Käytännössä tämä tapahtuu siten, että he napsauttavat ao. linkkiä nettipankissaan tai käyvät pankin konttorissa tekemässä sopimuksen.

## 3.3 VALMISTELUN TYÖVAIHEET

E-laskun ja suoramaksuun saat käyttöösi seuraavasti:

- (1) Aina jokaista työvaihetta aloittaessasi lataa Asteri-ohjelman uusin päivitys netistä, koska korjauksia ja parannuksia voi tulla kokemuksen karttuessa.
- (2) Tee pankkisi kanssa kaikki ne sopimukset, joita e-laskutus vaatii.

- (3) Tee Asterilla laskuttajailmoitukset ja lähetä ne pankkiin.
- (4) Parin pankkipäivän kuluttua lue pankkiyhteydelläsi elaskutuksen/Finvoicen/verkkolaskutuksen (virhe)palautteet. Jos on virheitä, tulkitse ne tai pyydä apua niiden tutkimiseen.
- (5) Kun laskuttajailmoitus on latautunut Finvoice-järjestelmään, maksajat alkavat nähdä sen nettipankissaan ja ilmoittautua omatoimisesti e-laskuun/suoramaksuun.
- (6) Pyydä kuluttajamaksajia ilmoittautumaan e-laskun vastaanottajiksi nettipankissaan tai suoramaksun vastaanottajiksi pankkikonttorissa. Pyydä yritysasiakkailtasi verkkolaskuosoitteet. Jos he toimivat ohjeesi mukaan, voit siirtyä vaiheeseen (7) heti muutaman pankkipäivän päästä vähitellen, viimeistään kuitenkin silloin, kun olisit muutenkin ajamassa seuraavia laskuja.
- (7) Nouda pankkiyhteydelläsi vastaanottoilmoitukset ja lue ne sisään Asteriin. Kirjoita yritysasiakkailta saamasi verkkolaskuosoitteet Asteri Isännöinnin Maksajat-ikkunaan tai Asteri Lähetelaskutuksen asiakaskortistoon.
- (8) Tee Asterilla Finvoice-laskuaineisto ja lähetä se pankkiyhteydelläsi. Asteri Isännöinnissä luonteva Finvoicelaskutusrytmi on yleensä kerran kuussa. Asteri Lähetelaskutuksessa luonteva Finvoice-lähetysrytmi on se, milloin muutoinkin lähetät laskuja, taikka harvempi, kunhan aineistosi lähtee enemmän kuin 8 kalenteri ennen eräpäivää.

## 3.4 NORMAALIN E-LASKUTUKSEN TYÖVAIHEET

Asteri Isännöinnissä on yleensä luontevaa toistaa elaskutustoimenpiteet kerran kuussa, noin pari viikkoa ennen seuraavaa eräpäivää. Asteri Lähetelaskutuksessa e-laskutustoimenpiteet toistetaan siinä rytmissä kuin muutoinkin ollaan laskuttamassa, jos joukossa on e-laskutettavia tai suoramaksulla maksavia asiakkaita.

Säännöllisesti toistuvat työvaiheet ovat seuraavat:

- Asteri Lähetelaskutuksessa kirjoita laskut aivan kuten normaalistikin, mutta paperitulostuksen sijasta tai lisäksi tallenna laskut sitä mukaa kuin niitä olet kirjoittanut. Asteri Isännöinnissä lasket kuukausimaksut yleensä kerran vuodessa, joten kuukausittain ei tarvitse kuin ehkä korjata poismuuttaneiden tai lisäpalvelun ottaneiden kuukausimaksut.
- 2) Lue vastaanottoilmoitukset siltä varalta, että mukaan on saattanut ilmoittautua uusia e-laskutettavia tai suoramaksulla maksavia asiakkaita. Kirjoita yritysasiakkailta saamasi verkkolaskuosoitteet Asteri Isännöinnin Maksajat-ikkunaan tai Asteri Lähetelaskutuksen asiakaskortistoon.
- 3) Tee e-laskuaineisto ja lähetä se.
- 4) Lähetä suoramaksulla maksaville paperiset suoramaksun ennakkoilmoitukset

## 4. LASKUTTAJAILMOITUS

## 4.1 MIKÄ ON LASKUTTAJAILMOITUS?

Laskuttajayrityksen, eli siis Asteri Isännöinnissä kunkin taloyhtiön ja Asteri Lähetelaskutuksessa kunkin laskuttajayrityksen, on rekisteröidyttävä Finvoice-järjestelmään, jotta kaikki osapuolet tietävät, että ko. yritys lähettää kuluttajien e-laskuja. Rekisteröityminen tapahtuu lähettämällä laskuttajailmoitustiedosto.

Laskuttajailmoitus tarvitsee lähettää vain yhden kerran eli silloin, kun aiotaan ryhtyä käyttämään verkkolaskutusta laskutustapana. Laskuttajailmoituksen muutosviesti Sinun tosin kuuluu lähettää tarvittaessa, jos esim. laskuttajan pankkitilinnumero vaihtuu tms.

Kun laskuttajailmoitus on latautunut Finvoice-järjestelmään, se näkyy "koko maailmalle", mm. erilaisten verkkosivujen luetteloissa, joissa on verkkolaskuttajien tiedot. Samoin kun maksaja näppäilee verkkopankkiinsa laskuttajan lähettämän laskun tietoja, verkkopankkiin voi ilmestyä linkki, jota napsauttamalla maksaja tulee ilmoittautuneeksi e-laskun vastaanottajaksi. Tämän vuoksi maksajien vastaanottoilmoituksia voi alkaa tulla piankin sen jälkeen kun laskuttajailmoitus on lähetetty. Näin ollen vastaanottoilmoituksia kannattaa alkaa säännöllisesti noutaa piakkoin sen jälkeen kun laskuttajailmoitus on lähetetty.

## 4.2 NÄIN LUOT ASTERILLA LASKUTTAJAILMOITUKSEN

### Tarkista perustiedot

Tarkista, että Asteriin on syötettynä taloyhtiön/laskuttajayrityksen:

- o suoraveloituksen palvelutunnus
  - Asteri Isännöinnissä Määritä | Perustiedot, ensimmäinen välilehti
  - Asteri Lähetelaskutuksessa Tiedosto|Suoraveloitus

- o Y-tunnus
  - Asteri Isännöinnissä Määritä Perustiedot, toinen välilehti
  - Asteri Lähetelaskutuksessa Määritä|Perustiedot
- o IBAN-tilinumerot
  - Asteri Isännöinnissä Määritä | IBAN-tilinumero
  - Asteri Lähetelaskutuksessa Määritä|Perustiedot

#### Tee laskuttajailmoitus

Valitse Asteri Isännöinnissä Tulosta|Finvoice-laskuttajailmoitus (SenderInfo) tai Asteri Lähetelaskutuksessa Tulosta|Laskuttajailmoitus (SenderInfo).

| winvk\malli\laskilmo.xml <u>S</u> elaa                                                                                                    | Palvelukoodi (SellerServiceCode)<br>© 00 = vain e-lasku 💿 01 = e-lasku ja suoramaksu       |
|----------------------------------------------------------------------------------------------------|--------------------------------------------------------------------------------------------|
| Ilmoituksen tyyppi<br>Uusi laskuttaja (ADD)<br>Laskuttajatietojen muutos (CHANGE)<br>Laskuttajatietojen poisto (DELETE) HUOM! SAA KÄYTT<br>TOIMINNAN LOPETTAMISTILANTEISSA, ESIM. KONH | Tiedosto, josta otetaan vanhat tiedot CHANGEen ja DELETEen<br>ÄÄ VAIN<br>KURSSISSA!!!      |
| Pankit, joihin laskuttajailmoitus lähetetään (eli pankit, joissa voi<br>🔽 Osuuspankit (OKOYFIHH)                                                                                       | olla maksajien tilejä eli yleensä kannattaa kaikki rastittaa)<br>🔽 Ålandsbanken (AABAFI22) |
| Vordea (NDEAFIHH)                                                                                                    | 🔽 Handelsbanken (HANDFIHH)                                                                 |
| 🔽 Danske Bank (DABAFIHH)                                                                                                    | S-Pankki (SBANFIHH)                                                                        |
| 🔽 Aktia, Säästöpankit ja POP pankit (HELSFIHH)                                                                                                    | DnB NOR Bank (DNBAFIHX)                                                                    |
|                                                                                                    |                                                                                            |

## Palvelukoodi

Valitse 01 eli että tarjoat sekä e-laskua että suoramaksua.

## Ilmoitustyyppi

Valitse "Uusi laskuttaja (ADD)", jos olet tekemässä laskuttajailmoitusta taloyhtiöstä/yrityksestä, joka ei ole aiemmin rekisteröitynyt Finvoice-järjestelmään laskuttajaksi.

Valitse "Laskuttajatietojen muutos (CHANGE)", jos laskuttajan tiedoissa on tapahtunut jokin muutos, jonka haluat ilmoittaa, esim. saajan tilinumeron muutos. HUOM! Jos muutos koskee laskuttajan verkkolaskuosoitteen muuttumista, ilmoitus on tehtävä vanhan verkkolaskuosoitteen kautta eli tarvittaessa juuri jo lopetettu verkkolaskuosoite on pankissa aktivoitava uudelleen muutosviestin lähettämisen ajaksi.

"Laskuttajatietojen poisto (DELETE)"-vaihtoehtoja ei pidä käyttää, koska laskuttajatietojen poiston yhteydessä katkeavat yhteydet myös kaikkiin niihin maksajien vastaanottoilmoituksiin, joita on ehtinyt kertyä ko. laskuttajalle.

HUOM! Laskuttajailmoituksen muutosta EI SAA missään nimessä tehdä lähettämällä DELETE ja ADD, vaan muutos pitää ehdottomasti tehdä CHANGE-viestillä!!!

### Pankit

Rastita kaikki pankit, jotta minkä tahansa Suomessa toimivan pankin asiakas voi ilmoittautua e-laskun/suoramaksun vastaanottajaksi.

## Tiedostonimi

Laskuttajailmoituksen tiedoston polun ja nimen saat valita itse, suuntaa antavia esimerkkejä:

c:\kldata\laskilmo\_mallitalo.xml c:\winvk\malli\laskuttajailmoitus.xml c:\maksuliikenneohjelmannimi\laskuttajailmoitukset\mallitalo.xxx

Sopiva polku saattaa määräytyä esim. sen mukaan, haluaako maksuliikenneohjelmasi jonkin tietyn polun, esim. Kultalinkissä yleisesti käytetty polku on C:\KLDATA. Laskuttajailmoitus on tärkeä säilyttää, koska mahdollisesti myöhemmin tehtävät muutosviestit (CHANGE) perustuvat siihen, että myös vanhentunut mutta Finvoice-järjestelmässä vielä voimassa oleva tilinumerotieto yms. on ilmoitettava. Tehdessäsi muutosviestiä Asterissa Sinun onkin annettava vanha tiedostonimi.

Asteri tekee laskuttajailmoituksesta automaattisesti varmuuskopion c:\asterivarmuus\laskuttajailmoitukset-kansioon, joten Sinun täytyy vain muistaa aika ajoin tehdä varmuuskopio erilliselle rompulle, muistitikulle, nauha-asemalle, ulkoiselle kovalevylle tai muulle sopivalle laitteelle.

## Laskuttajatiedot

Paina Laskuttajatiedot-painiketta, niin saat syötettyä laskuttajailmoituksessa tarvittavia tietoja.

| 🛢 Finvoice laskuttajatiedot - laskuttaja     | ilmoitus ja vastaanottoehdotus                                                 | ×                                                                                                    |
|----------------------------------------------|--------------------------------------------------------------------------------|----------------------------------------------------------------------------------------------------|
| SenderInfoldentifier<br>InvoiceSenderAddress | 123<br>FI2112345600000785                                                      | Yksilöivä tunniste sanomalle vain omaan käyttöösi<br>Verkkolaskuosoite, johon otatte vastaan<br>asiakkaiden ilmoituksia = Finvoicen<br>lähetysosoite |
| InvoiceSenderIntermediatorAddress            | NDEAFIHH                                                                       | Välittäjäsi BIC esim. "HANDFIHH"                                                                                                    |
| PaymentInstructionIdentifier                 | 1                                                                              | Laskutusaiheen identifioiva tunnus, sama kuin Finvoicen<br>EpiPaymentInstructionId, esim. "1" tai "yhtiovastike"                                     |
| SellerInstructionFreeText                    | Maksu erääntyy kunkin kuukauden 5. päivä tai<br>sitä seuraava pankkipäivä      | Vapaa ohjeteksti suomeksi, esim. "Maksu erääntyy kunkin<br>kuukauden 5. päivä tai sitä seuraava pankkipäivä"                                         |
|                                              | Förfallodagen är den 5:e i månaden eller den nästa<br>bankdagen.               | Vapaa ohjeteksti ruotsiksi                                                                                                    |
|                                              | The payment is due on the 5th day of each month<br>or on the next banking day. | Vapaa ohjeteksti englanniksi                                                                                                    |
| SellerInvoiceTypeText                        | yhtiövastike                                                                   | Laskutusaihe suomeksi, esim. "yhtiövastike"                                                                                                    |
|                                              | bolagsvederlag                                                                 | Laskutusaihe ruotsiksi, esim. "bolagsvederlag"                                                                                                    |
|                                              | management charge                                                              | Laskutusaihe englanniksi, esim. "Management Charge"                                                                                                  |
| Taloyhtiön sijaintipaikan maakoodi           | FI                                                                             | esim. Fl                                                                                                    |
| Taloyhtiön sijaintipaikan maa                | Suomi                                                                          | esim. Suomi                                                                                                    |
|                                              | <u>D</u> K <u>P</u> eruuta                                                     |                                                                                                    |

SenderInfoIdentifier-kenttään syötät vapaamuotoisen tunnisteen, josta itse tiedät, mistä aineistosta on kyse, esim. 1234

InvoiceSenderAddress-kenttään syötät verkkolaskun lähetysosoitteen, jonka löydät pankin tai verkkolaskuoperaattorisi sopimuksesta.

InvoiceSenderIntermediatorAddress-kenttään tulee pankkisi BICkoodi tai verkkolaskuoperaattorisi välittäjätunnus.

PaymentInstructionIdentifier-kentän suositeltava arvo on 1. Tässä kentässä olevan arvon tulee olla sama kuin minkä syötät myöhemmin e-laskuaineistoa tehdessäsi EpiPaymentInstructionIdentifier-kenttään.

SellerInstructionFreeText-kenttään syötät vapaamuotoisen suomenkielisen ohjeen maksajalle. Esimerkkilauseita:

- "Maksu erääntyy kunkin kuukauden 5. päivä tai sitä seuraava pankkipäivä"
- "E-lasku ja suoramaksu tulee käyttöön syyskuussa 2013"
- "Ilmoituksen vastaanoton jälkeen emme toimita laskuja paperilla"
- "Tämä on testausta varten, älä tee vielä e-lasku tilausta"
- "Testausta varten. E-lasku tulee käyttöön keväällä 2014"

Tarvittaessa voit syöttää myös ruotsin- ja tai englanninkielisen ohjeen.

SellerInvoiceTypeText-kenttään syötät suomenkielisen selitteen, mistä maksuista on kyse. Esimerkiksi Asteri Isännöinnissä vastike ja Asteri Lähetelaskutuksessa vuokra tai maksut tai jäsenmaksu

Sijaintipaikan maakoodiksi syötät yleensä FI ja sijaintipaikan maaksi Suomi

Kun tiedot on syötetty, paina OK, jolloin ohjelma palaa laskuttajailmoituksen teko -ikkunaan. Paina sielläkin OK, jolloin laskuttajailmoitus syntyy ja tulee näkyviin Muistioon.

## 4.3 LASKUTTAJAILMOITUKSEN LÄHETTÄMINEN JA SEURAAMINEN

Laskuttajailmoitus lähetetään verkkopankkipalvelulla, pankkiohjelmalla tai muulla maksuliikenneohjelmistolla eteenpäin. Selvitä ko. palveluntarjoajilta tarkemmat ohjeet.

Esimerkkejä (olleet toimivia keväällä 2013)

Nordea tarjoaa mm. Yrityksen Classic-verkkopankkia, jossa lähettäminen tapahtuu kohdasta "Eräsiirto ja tiliotteet" ja edelleen "Lähetä aineisto Nordeaan".

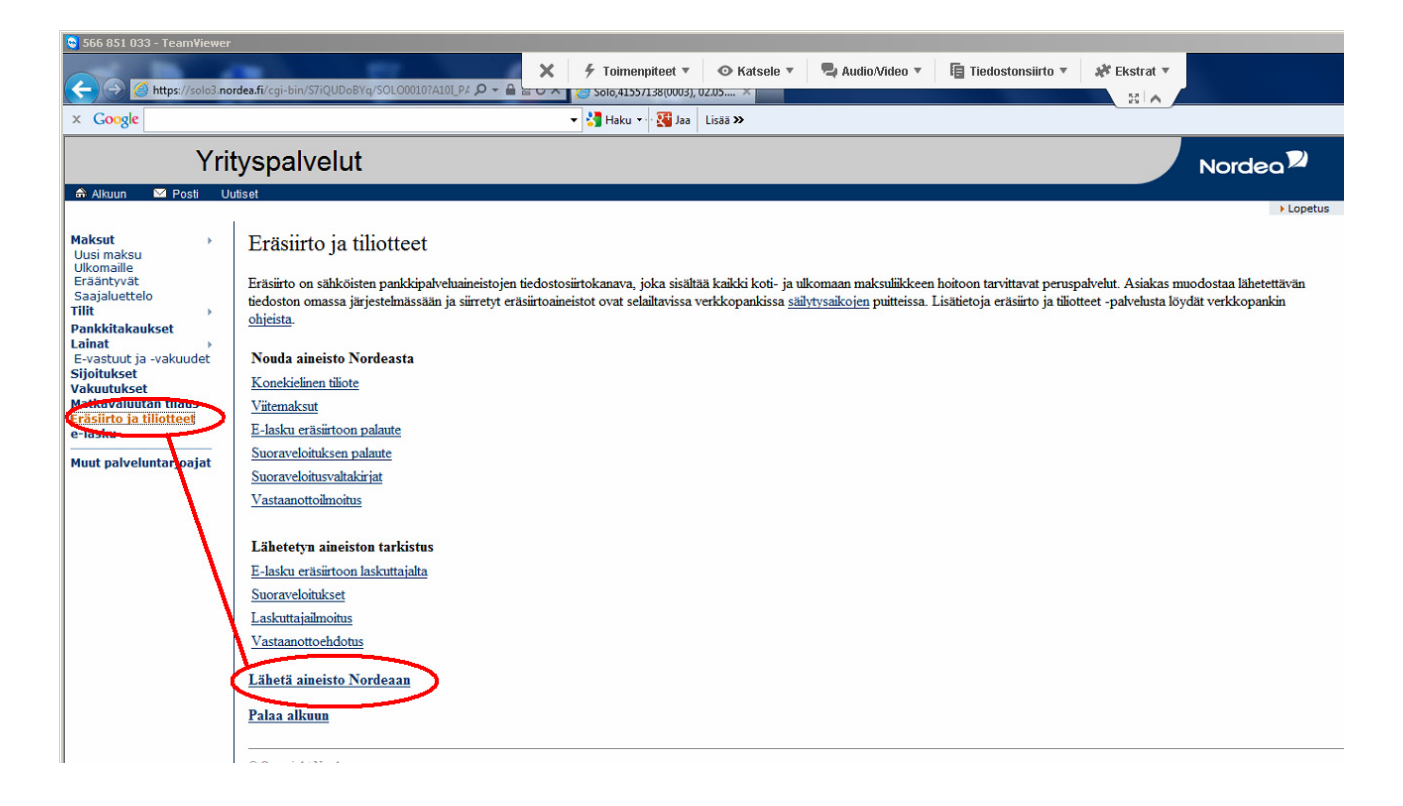

Valitse aineiston tyypiksi "Laskuttajailmoitus (FIB2CLASS)" ja valitse Asterilla tekemäsi tiedoston nimi. Vahvista siirto vahvistustunnuksella. Seuraa ruudulla näkyviä palautteita.

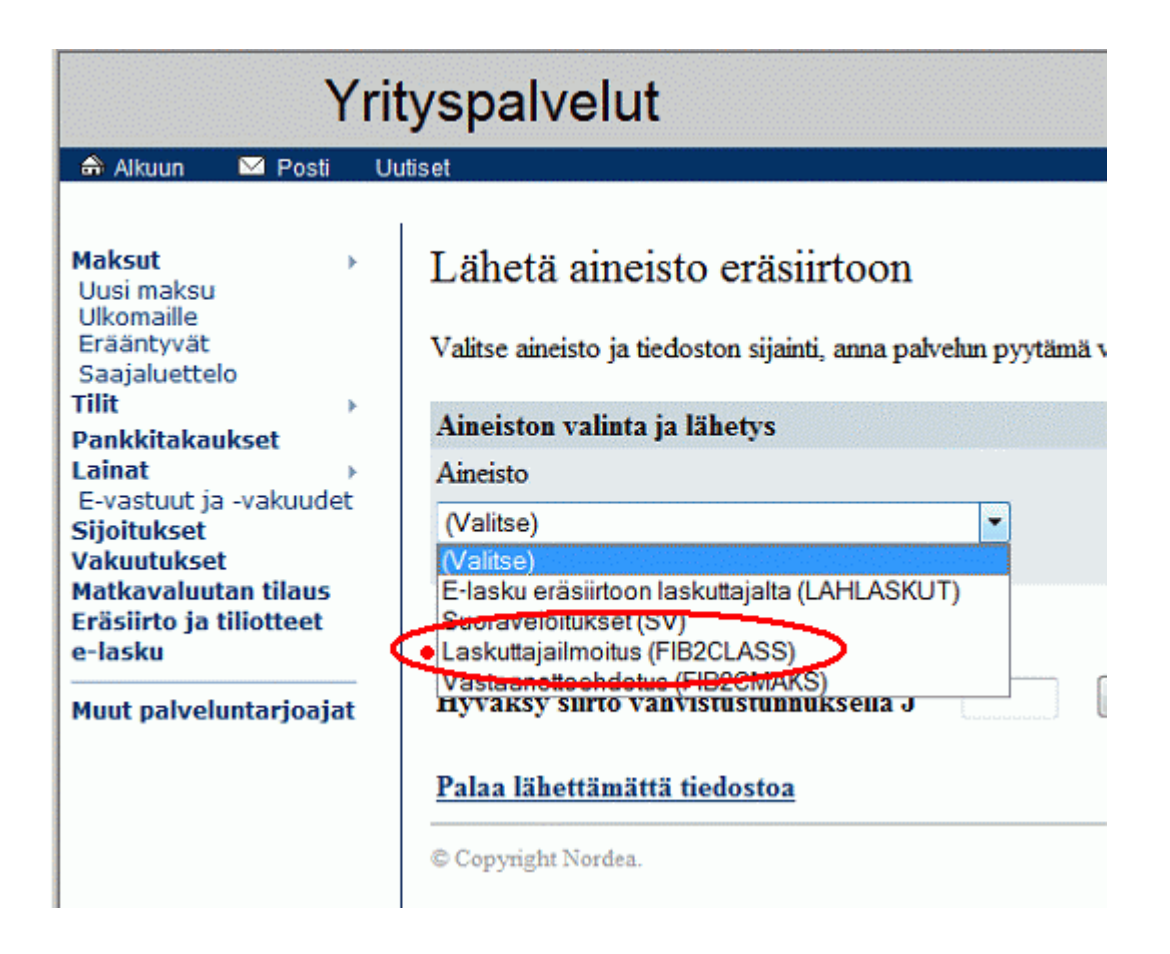

Lähetettyäsi laskuttajailmoituksen, palaa edelliseen ikkunaan ja käy katsomassa myös "Lähetetyn aineiston tarkistus"-otsikon alta kohta "Laskuttajailmoitus".

Muutaman pankkipäivän päästä kannattaa noutaa virhepalautteet valinnalla "Nouda aineisto Nordeasta" ja "E-lasku eräsiirtoon palaute". Palautteen tulkitsemisesta ks. seuraava kappale.

## OP tarjoaa mm. Kultalinkki 7-ohjelmaa.

Valitse "Palvelut|Lähetä muiden ohjelmien tekemiä aineistoja" Valitse Lähetettävän aineiston lajiksi "Laskuttajailmoitukset (SI)"

| 🗘 Kultalinkki 7.12 - Asteri Testi / Atsoft Oy Mäkinen                        | _ 🗆 × |
|------------------------------------------------------------------------------|-------|
| Tiedosto Käyttäiä Palvelut Pankkivhtevs Ikkunat Ohie                         |       |
| 1 😅 📃 Muilla ohjelmilla tehtyjen aineistojen lähetys / Atsoft Oy Mäkinen 🛛 🛛 |       |
| Z Astoni Ta Lähetettävän aineiston laji                                      |       |
| Astern Te<br>Laskuttajailmoitukset (SI)                                      |       |
| C2B-maksuaineisto (pain.001.001.02)                                          | 1     |
| C2B-maksuaineisto (pain.001.001.03)                                          |       |
| C:\KLDATA                                                                    |       |
| C2B-pikamaksuaineisto (pain.001.001.03 TP4 PS01)                             |       |
| E-laskut (XS)                                                                |       |
| IBAN-muuntoaineisto (BV)<br>IBAN-tarkistusaineisto (IT)                      |       |
| Laskuttajailmoitukset (SI)                                                   |       |
| Pohjola/saatavarahoitus/linjalaskut (FE)<br>Suoravaloitukset (SV)            |       |
| Vastaanottoehdotukset e-laskuille (RP)                                       |       |
|                                                                              |       |
|                                                                              |       |
|                                                                              |       |
|                                                                              |       |
|                                                                              |       |
|                                                                              |       |
|                                                                              |       |
| 👝 🗖 Poista tiedosto, jos sen lähetys onnistuu                                |       |
|                                                                              |       |
|                                                                              |       |
|                                                                              |       |
|                                                                              |       |
| Ohjeita saa F1-näppäimellä.                                                  | 1.    |

Valitse lähetettävien aineistojen kansio tarvittaessa Vaihda-painikkeen avulla.

Kun sopivat aineistot ovat löytyneet, paina OK. Saatat heti saada palautteen, olitko edes valinnut laskuttajailmoitusaineistoa vai jotain muunmuotoista.

| 💠 Kultalinkki 7.12 - Asteri Testi / Atsoft Oy Mäkinen 📃                        |    |
|--------------------------------------------------------------------------------|----|
| Tiedosto Käyttäiä Palvelut Pankkivhtevs Ikkunat Ohie                           |    |
| 🚹 🖆 🛄 🗖 Muilla ohjelmilla tehtyjen aineistojen lähetys / Atsoft Oy Mäkinen 🛛 🔀 |    |
| Z Asteri Te Lähetettävän aineiston laji                                        |    |
| Laskuttajailmoitukset (SI)                                                     |    |
| 🔲 E 📩 Lähetettävien aineistojen kansio                                         |    |
|                                                                                |    |
| Aineistotiedostojen nimien hakuehto ( tyhjä = kaikki tiedostot )               |    |
| Kultalinkki 7.12                                                               |    |
| Löytyneet air Laskuttaiailmoitusaineisto oli virheellinen                      |    |
| Tiedostonin XML-elementti puuttuu: FinvoiceSenderInfo                          |    |
| af_op_rp.xr                                                                    |    |
| Aineiston tarkistaminen epaonnistui.<br>C:\KLDATA\af_op_rp.xml                 |    |
|                                                                                |    |
|                                                                                |    |
|                                                                                |    |
|                                                                                |    |
|                                                                                |    |
|                                                                                |    |
| Poista tiedosto, jos sen lahetys onnistuu                                      |    |
|                                                                                |    |
| OK Poista Peruuta                                                              |    |
|                                                                                |    |
| Ohjeita saa F1-näppäimellä.                                                    | 1. |

## Jos aineisto oli oikeaa lajia, näet valitut ikkunassa

| C | Muilla ohjelmilla tehdyt ain | eistot, jotka lähet | etään / Atsoft Oy Mäkir | nen            |               | × |
|---|------------------------------|---------------------|-------------------------|----------------|---------------|---|
|   | Aineistolaji 🚡               | Tiedosto 🔒          | Päiväys                 | Tarkistussumma | Lähetysnimi   |   |
|   | Laskuttajailmoitukset        | si.xml              | 19.10.2012 pe 23:17:07  |                | SI0502.91L3H2 |   |
|   |                              |                     |                         |                |               |   |
|   |                              | Uusi                | Poista                  | Sulje          |               |   |

Kun olet valinnut kaikki haluamasi aineistot, paina Sulje.

Valitse "Pankkiyhteys|Käsittele kaikki palvelupyynnöt". Saat heti yhteystietoraportin kuvaruudulle.

Muutaman pankkipäivän päästä nouda palautteet valinnalla "Palvelut|Nouda aineistoja muille ohjelmille". Valitse aineiston lajiksi "E-laskutuksen virhepalautteet (XI)". Palautteen tulkitsemisesta ks. seuraava kappale.

| outopyynnön lisäys / Atsoft Oy Mäkinen                                                                                                    |                                                                                                    |  |  |  |
|----------------------------------------------------------------------------------------------------|----------------------------------------------------------------------------------------------------|--|--|--|
| Noudettavan aineiston valintatapa                                                                                                    | Noudettavan aineiston laji                                                                                                    |  |  |  |
| Valitaan uudet, noutamattomat 📃 📃                                                                                                    | ▼                                                                                                    |  |  |  |
| Kansio, johon noudattu sineisto tallennetaan                                                                                                    | C2B-maksujen palaute, versio 02 (pain.002.001.02)<br>C2B-maksujen palaute, versio 03 (pain.002.001.03)<br>C2B-poistopyyntöjen palaute (camt.029.001.03)<br>E-laskujen vastaanottoilmoitukset (RI)<br>E-laskutuksen virhenalautteet (XI)                                                                                     |  |  |  |
| Windows-käuttäjän omien tiedostoien kansio                                                                                                    | IBAN-muuntoaineiston palaute (BP)                                                                                                    |  |  |  |
| Aineiston tallennusnimen kaava (ohje on kentän alapuole                                                                                                    | IBAN-tarkistusaineiston palaute (IP)<br>Konsernitiliote (KT)<br>Konsernitiliote, XML-muoto (camt.053.001.02 KT)<br>Maksettuien C2B-maksuien palaute (camt.054.001.02 MP)                                                                                                    |  |  |  |
| Tallennusnimeen voi laittaa seuraavia kaavamerkintöjä:<br><x> = Aineiston nimi (tunniste) Yrityksen pankkiyhteys -pa<br/><vuosi> = Kuluvan päivän vuosiluku<br/><kkpp> = Kuluvan päivän kuukausi ja päivä, aina neljällä<br/><n> = Juokseva numero (ensimmäinen, jolla saadaan vap</n></kkpp></vuosi></x> | Ostolaskujen liitteet (AR)<br>Ostolaskut (XR)<br>Pankin tiedote (INFO)<br>Pikamaksun palaute (pain.002.001.02 TP4 PS01)<br>Pikamaksun palaute (pain.002.001.03 TP4 PS01)<br>Saapuneet viitemaksut, TL-muoto (TL)<br>Saapuneet viitemaksut, XML-muoto (camt.054.001.02 TL)<br>Saapuvien ulkomaan maksujen ennakkotiedot (TM) |  |  |  |
| Tallennuksen jälkeen aloitetaan uusi noutopyyntö                                                                                                    | Suoraveloitusvaltuutukset (VA)<br>Suoritusvälitysaineisto (FL)<br>Tiliote, TITO-muoto (TI)<br>Tiliote, XML-muoto (camt.053.001.02 TI)<br>Ulkomainen tiliote, OD-muoto (OD)<br>Ulkomainen tiliote, SW-muoto (SW)                                                                                                    |  |  |  |

## 4.4 LASKUTTAJAILMOITUKSEN (VIRHE)PALAUTTEET

Finvoice-järjestelmässä on periaatteena, että jos lähetetty aineisto on virheetöntä, siitä ei synny palautetta. Jos siis noutamalla ei löydy palautetta, lähetyksesi

- o saattaa olla onnistunut täydellisesti
- saattaa olla vasta käsittelyssä eri pankeissa ja kannattaa odottaa muutamia päiviä ja noutaa palaute uudelleen
- saattaa puuttua kokonaan eli et ehkä ole lainkaan lähettänyt aineistoa
- o et ehkä ole valinnut noudettavaksi oikeaa palautetta

Olipa kyseessä laskuttajailmoitus, vastaanottoehdotus taikka elaskuaineisto, palautteet haetaan aina valinnalla "E-laskutuksen palaute", "Verkkolaskutuksen palaute", "Finvoice-palaute" tms., riippuen käyttämästäsi pankkiyhteysohjelmasta.

Jos palaute tulee, aineistossa on jotain virheitä, tarvittavia sopimuksia puuttuu tai on olemassa muu syy, miksi viesti ei mene perille. Aina kannattaa selvittää itselleen, mistä palaute johtuu ja täytyykö jotain korjata.

Palaute tulee xml-muotoisena tiedostona. Sen voi avata Muistioon ja esim. Muokkaa|Etsi-valinnalla hakea <Text> kohtia, joista näkee virhetekstin. Sen ympäristössä olevista kohdista näkee, mistä aineistosta on kyse.

Virhepalautetta voit katsoa selväkielisenä Asterin toiminnolla Finvoice|Tutki virhepalautteita.

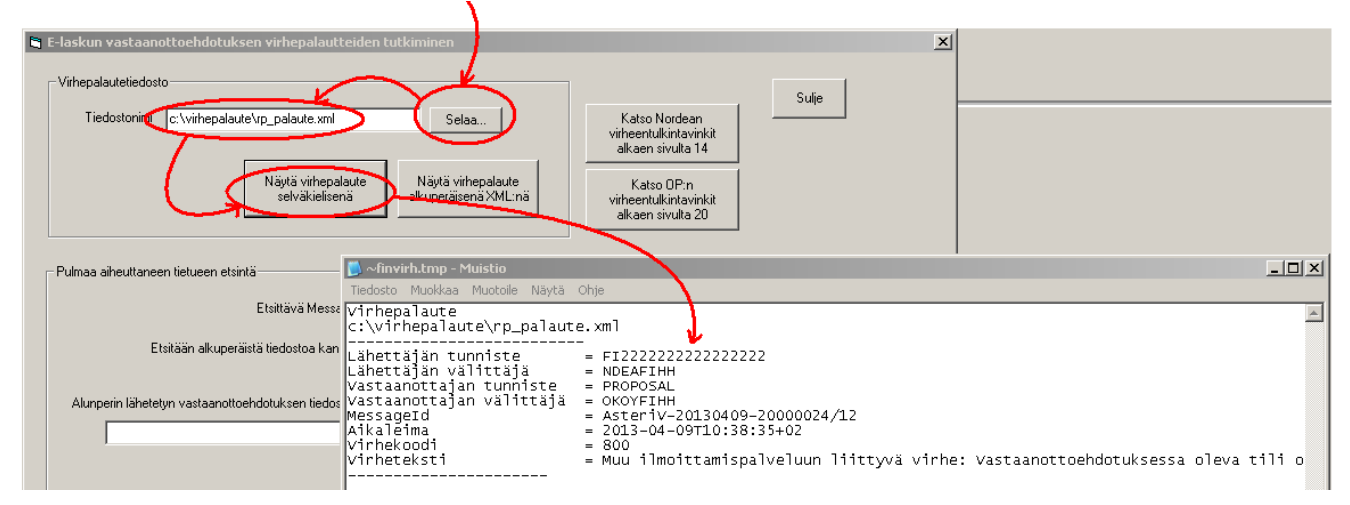

Muistiosta saat edelleen tulostettua pulman paperille (Tiedosto|Tulosta) tai vaikkapa kopioitua sähköpostiviestiin (Muokkaa|Kopioi).

Ylläoleva virhepalaute ei itse asiassa ole laskuttajailmoituksesta (SENDERINFO) vaan vastaanottoehdotuksesta (PROPOSAL), joka oli vain suoraveloituksen poistumisvaiheessa 20.11.2013 saakka käytettävä viesti, mutta sama toimintatapa soveltuu laskuttajailmoituksen pulmien tutkintaan.

Kun näet virhetekstin selväkielisenä, voit miettiä, miten pulma ratkaistaan. Voit katsoa vinkkiä esim. Nordean tai OP:n ohjeista, joihin on ikkunassa pikapainikkeet. Jos pulma ei ratkea helposti, voit kysyä neuvoa pankista, maksuliikenneohjelman toimittajalta tai Atsoftista.

Palautteita voi lukea selväkielisenä myös käyttämällä FK:n Arkistointiohjelmaa, joka löytyy sivulta <u>fkl.fi/verkkolasku/yrityksen\_verkkolasku/ladattavat/Tekniset%20tiedo</u> <u>stot/arkistointiohjelma/FinvoiceFI.zip</u>

ja ohjeet siihen sivulta

fkl.fi/verkkolasku/yrityksen\_verkkolasku/ladattavat/Tekniset%20tiedo stot/arkistointiohjelma/FinvoiceArkistointi.pdf

## Mahdollisia laskuttajailmoituksen virheilmoituksia voivat olla esimerkiksi mm.

- 2 Vastaanottajaa ei löydy. Kehyksen vastaanottajan tiedot virheelliset. Lähettäjän ilmoituksen osoite on muu kuin SENDERINFO
- 3 Palvelusopimus puuttuu. Lähettäjällä ei ole Finvoicevälityspalvelusopimusta palveluntarjoajan kanssa
- 4 Intermediatoria ei löydy. Kehyksen lähettäjän tai vastaanottajan tiedot virheelliset
- 5 Sanoman Id ja aikaleima on jo käytetty
- 6 Muu virhe: tarkempi selvitys virheestä esim.Sanomalla annettu verkkolaskuosoite ei täsmää kehyksen verkkolaskuosoitteeseen
- 7 skeemavalidointivirheet
- 800 Muu ilmoittamispalveluun liittyvä virhe: <tarkempi kuvaus virheestä>
- 803 Laskuttajailmoitus on jo olemassa
- 804 Laskuttajailmoitusta ei voida kohdistaa (käytetään CHANGEja DELETE-sanomien kanssa)
- 901 SellerDirectDebitIdentifier puuttuu Laskuttajailmoitukselta

Useat pulmailmoitukset ja -tekstit selventävät riittävästi, miten saat korjattua pulman. Muussa tapauksessa katso pankkien ohjeita, esim.

http://www.nordea.fi/sitemod/upload/root/content/nordea\_fi\_fi/yritysa siakkaat/laskutus\_maksaminen/palvelukuvaukset/e\_lasku\_kuluttaja\_la skuttajan\_ohje\_liite.pdfsivulta 13 alkaen on virheitä selostettu mainiosti.

https://www.op.fi/media/liitteet?cid=151522849&srcpl=4 sivulta 20 alkaen on perusteellisia vinkkejä e-laskujen virheilmoitusten ratkomiseen.

## 4.5 LASKUTTAJAILMOITUKSEN JÄLKEEN

Kun laskuttajailmoitus on mennyt perille, voit alkaa saada vastaanottoilmoituksia.

Asiakkaasi nimittäin näkevät nettipankissaan, että tarjoat elaskumahdollisuutta. He voivat napsauttaa nettipankkiinsa ilmestynyttä linkkiä ja siten tilata Sinulta e-laskun.

Nettipankittomat asiakkaat puolestaan saattavat konttorissa asioidessaan tehdä suoramaksusopimuksen Sinulta.

Tämän vuoksi voit heti laskuttajailmoituksen onnistumisen jälkeen ryhtyä e-laskuttamaan. Eli aina noin pari viikkoa ennen seuraavaa eräpäivää taikka kun teet seuraava laskuja, nouda vastaanottoilmoitukset ja jos niitä on, ryhdy lähettämään e-laskuja ja suoramaksuja näille ilmoittautuneille asiakkaille.

## 5. VASTAANOTTOILMOITUS

## 5.1 MIKÄ ON VASTAANOTTOILMOITUS?

Jos maksaja napsauttaa verkkopankissaan linkkiä ja tilaa Sinulta elaskun, syntyy vastaanottoilmoitus. Se on tiedosto, joka sisältää maksajan yhteystiedot, jotta pystyt lähettämään hänelle jatkossa elaskuja.

Vastaanottoilmoitus syntyy myös, jos maksaja käy pankin konttorissa tekemässä suoramaksusopimuksen.

## 5.2 VASTAANOTTOILMOITUSTEN NOUTO

Asteri Lähetelaskutus ja Asteri Isännöinti osaavat lukea vastaanottoilmoitustiedostoja ja kirjoittaa niissä esiintyvät maksajan yhteystiedot asiakaskortiston taikka maksajakortiston kenttiin. Näin saat automaattisesti päivitettyä maksajan verkkolaskuosoitteen ja tiedon siitä, haluaako ko. maksaja e-laskun vai suoramaksun. Tätä kautta heidän yhteystietonsa e-laskutusta varten menevät kuntoon.

Toimi näin Asteri Lähetelaskutuksessa/Asteri Isännöinnissä: Luo vastaanottoilmoituksille oma kansio, esimerkiksi

c:\kldata\vastaanottoilmoitukset

 $c: \verb|basware|vastaanottoilmoitukset tms.|$ 

Lue vastaanottoilmoitukset ko. kansioon.

Esimerkkejä:

Nordea Yrityksen Classic-verkkopankissa noutaminen tapahtuu kohdasta "Eräsiirto ja tiliotteet" ja edelleen "Nouda aineisto Nordeasta"-otsikon alta "Vastaanottoilmoitus"

OP:n Kultalinkki 7:ssä valitse "Palvelut|Nouda aineistoja muille ohjelmille" ja valitse Noudettavan aineiston lajiksi "E-laskujen vastaanottoilmoitukset (RI)"

## 5.3 VASTAANOTTOILMOITUS SELVÄKIELISENÄ

Jos haluat tietää, ketkä maksajat ovat vastaanottoilmoitustiedostossa, valitse Yritysluettelo/Taloyhtiöt-ikkunassa Finvoice|Vastaanottoilmoitus selväkielisenä.

Kirjoita Tiedostonimi-kohtaan sen vastaanottoilmoitustiedoston nimi, jota haluat tarkastella. Voit valita tiedoston myös Selaa-painikkeen takaa.

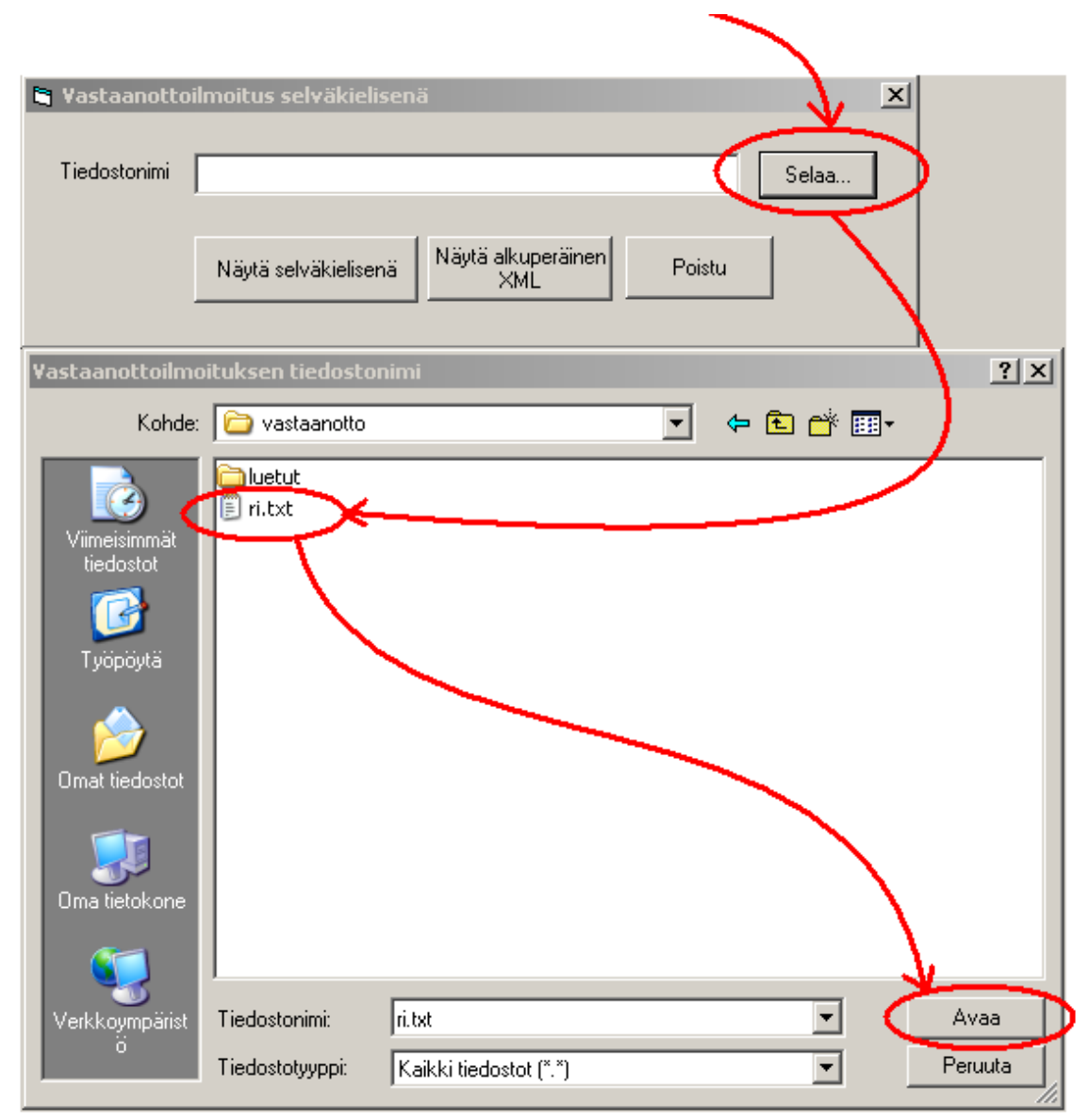

Kun olet valinnut tiedoston, paina Vastaanottoilmoitus selväkielisenä.

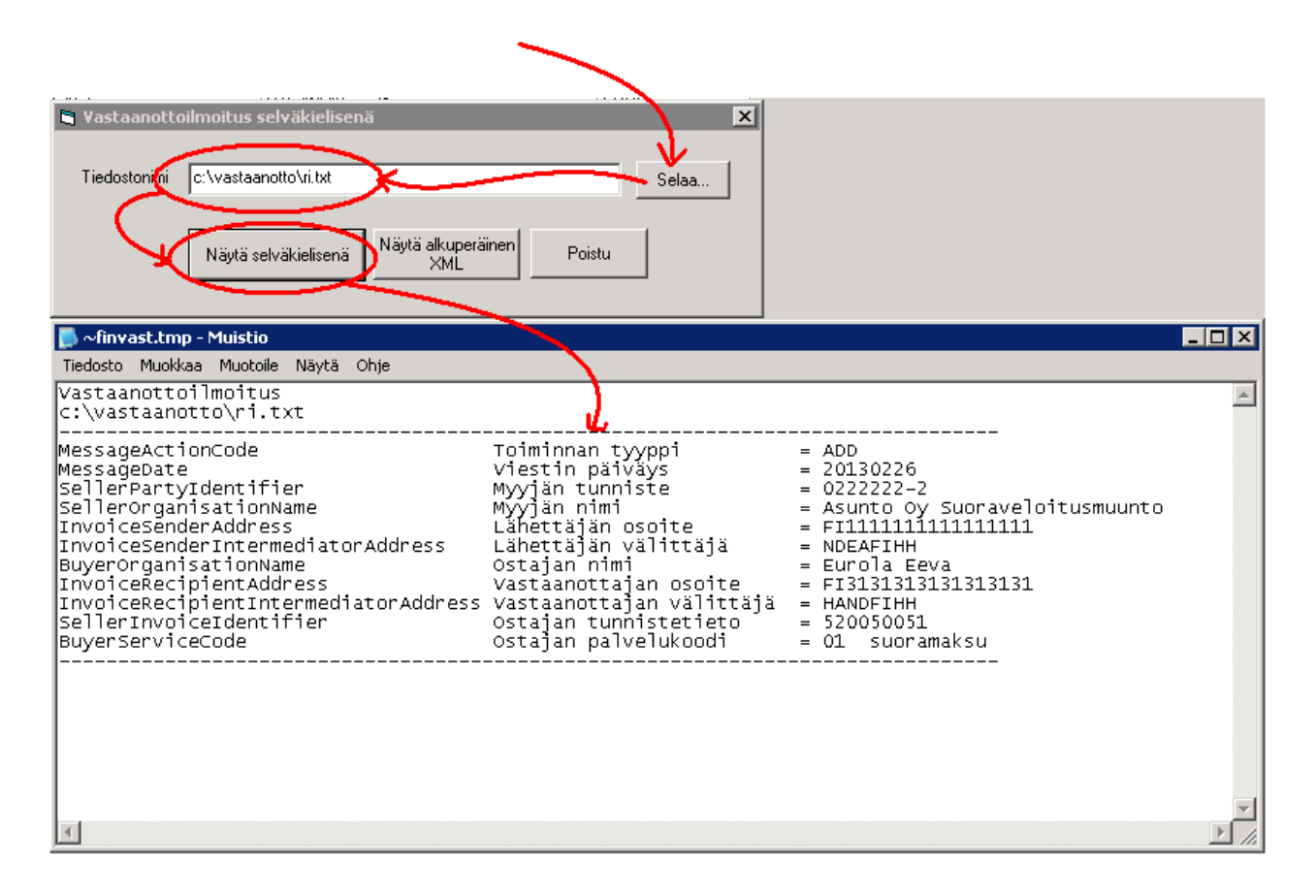

Muistiosta saat edelleen tulostettua paperille (Tiedosto|Tulosta) tai vaikkapa kopioitua muuhun ohjelmaan kuten sähköpostiksi (Muokkaa|Kopioi).

## 5.4 VASTAANOTTOILMOITUKSEN SISÄÄNLUKU ASTERIIN

Mene Yritysluettelo/Taloyhtiöt -ikkunaan ja valitse Finvoice|Sisäänlue vastaanottoilmoitus (ReceiverInfo). Valitse kansio, jossa vastanottoilmoitukset ovat. Paina OK.

| Valitse kansio, jossa on Finvoice ReceiverInfo-vastaanottoilmoitustiedostot |                 |               | ot X   |
|-----------------------------------------------------------------------------|-----------------|---------------|--------|
| c:\finvoice_                                                                | _saapuneet\     | <u>S</u> elaa |        |
| <u>0</u> K                                                                  | <u>P</u> eruuta |               | Ohjeln |
|                                                                             |                 |               | löytää |

oikean laskuttajayrityksen/taloyhtiön ja etsii sieltä viitenumeron/asiakasnumeron perusteella oikean maksajan. Sen kohdalle ohjelma kirjoittaa Koodirivi/Verkkolaskuosoite-kenttään maksajan IBAN+BIC+OVT+sähköpostiosoite ja eLaskuVaiSuoramaksu-kenttään joko "e-lasku" tai "suoramaksu", jotta saat tehtyä oikeanlaisen Finvoice-aineiston ja jotta se lähetettäessä löytää maksajalle perille. Sähköpostiosoite ei ole pakollinen tieto.

| F0                 |                                  |                                   | 1                                          |                                    |
|--------------------|----------------------------------|-----------------------------------|--------------------------------------------|------------------------------------|
| F3 = autom. osoite | ja paikka 154 = maksaja ainoaksi | omistajaksi ja kaikkiin maksuihin | Lisää vanha maksaja                        |                                    |
| Siirry kenttään:   |                                  | <b>-</b>                          |                                            |                                    |
|                    |                                  |                                   |                                            |                                    |
| ·····              | ······                           | <b></b>                           |                                            |                                    |
| Lisätieto 3        | IBAN                             | BIC  Verkkol                      | laskuosoite                                | eLaskuVaiSuoramaksu                |
| Lisätieto 3        | IBAN<br>F133 2950 1800 0085 12   | BIC Verkkol<br>NDEAFIHH F133295   | askuosoite<br>501800008512+NDEAFIHH++asmo. | eLaskuVaiSuoramaksu<br>asu e-lasku |

Asteri Isännöinnissä maksaja poistuu suoraveloituksesta, eli Suoraveloitus-kentän k-kirjain tyhjenee, mutta suomalainen tilinumero jää muistoksi talteen.

Asteri Lähetelaskutuksessa asiakas ei poistu suoraveloituksesta eli Laskutusosoite-kentässä oleva suomalainen tilinumero ei katoa, koska saatat tarvita sitä vielä.

Jos sisäänluvussa ilmenee pulmia, Asteri näyttää niistä ilmoitukset Muistiossa.

Onnistuneiden toimenpiteiden lista tulostuu paperille. Käsitellyt tiedostot siirtyvät luetut-kansioon.

HUOM! Älä tuhoa vanhoja vastaanottoilmoituksia, koska ne pitää antaa "perinnöksi" mahdolliselle tulevalle isännöitsijälle.

## 5.5 VASTAANOTTOILMOITUSTEN SISÄÄNLUKU VERKKOLASKUTIEDOSTON LÄHETTÄMISEN JÄLKEEN

Vastaanottoilmoituksia tulee ripotellen ja tietenkin myös sen jälkeen, kun on tehty suuresta massasta verkkolaskutiedosto. Miten silloin kannattaa toimia?

## Tapa 1

Pidä tietyn päivämäärän jälkeen ko. kuukauden aineistoa "suljettuna", eli kun massaverkkolaskutiedosto on toimitettu pankkiin, siitä hetkestä eteenpäin tulevat uudet vastaanottoilmoitukset tulevat voimaan vasta seuraavasta kuusta.

## Tapa 2

Voit muuttaa tiedoston tallennustavan siten että jokaisesta verkkolaskusta tulee oma tiedosto, jolloin voi ne yksittäiset verkkolaskut toimittaa verkkopankin kautta eteenpäin.

## 6. E-LASKUJEN JA SUORAMAKSUAINEISTON LUOMINEN

E-lasku eli kuluttaja-Finvoice on tapa lähettää lasku maksajalle sähköisesti nettipankkiin siten, että sen voi sieltä heti maksaa. Suoraveloitusten muunnon yhteydessä maksajan nettipankin asetuksissa on ko. e-laskun automaattihyväksyntä päällä, joten e-lasku menee saman tien maksuun. Ne maksajat, joilla ei ole käytössään nettipankkia, voivat käyttää suoramaksua eli Sinun lähettämäsi Finvoice-aineiston mukainen summa veloitetaan maksajan tililtä automaattisesti.

E-lasku- ja suoramaksuasiakkaille lasket Asteri Isännöinnissä kuukausimaksut tai teet Asteri Lähetelaskutuksessa laskut aivan samalla tavalla kuin perinteisellä paperilaskulla maksaville.

Luontainen laskutusrytmi on Asteri Isännöinnissä kerran kuussa, noin pari viikkoa ennen seuraavaa eräpäivää. Asteri Lähetelaskutuksessa elaskuaineisto tulee luotua yleensä silloin, kun ollaan muutenkin kirjoitettu uusia laskuja.

Finvoice-toiminnolla voit tehdä sähköiset laskut, joista tulee suoritukset laskuttajan tilille kuten paperitilisiirroistakin.

Sähköisestä laskusta saapuu suoritus taloyhtiön/yrityksen pankkitilille ja siitä tulee merkintä ktl-tiedostoon tai camt.054-tiedostoon, jotka voit lukea Asteri Isännöinnin/Asteri Lähetelaskutuksen myyntireskontraan.

### 6.1 VALMISTELUT VERKKOLASKUTUSTA VARTEN

Finvoice-tiedostoon tulee mukaan kaikki ne maksajat, joilla on Maksajat-ikkunan Verkkolaskuosoite-kentässä (Asteri Isännöinti) tai Asiakaskortiston Koodirivi-kentässä (Asteri Lähetelaskutus) IBAN+BIC+OVT-tunnus+sähköpostiosoite.

HUOM! OVT-tunnus on vain yrityksillä, jätä se tyhjäksi kuluttajalla.

esim. yrityksellä FI3329501800008512+NDEAFIHH+00371234567800000+maija.vilk kunen@kolumbus.fi

esim. kuluttajalla FI3329501800008512+NDEAFIHH++maija.vilkkunen@kolumbus.fi

Sähköpostiosoite ei ole pakollinen tieto.

eLaskuVaiSuoramaksu-kentässä on oltava

"e-lasku", jos haluat että Finvoice-tiedostoon menee INV01 eli elasku.

"suoramaksu", jos haluat, että Finvoice-tiedostoon menee INV09 eli suoramaksu.

Jos haluat, että maksaja ei saa e-laskua eikä suoramaksua, tyhjennä Verkkolaskuosoite-kenttä ja säilytä verkkolaskuosoitetta väliaikaisesti esim. jossain lisätieto-ikkunassa tai muussa ohjelmassa tai paperilla.

## 6.2 E-LASKUAINEISTON TEKEMINEN

#### Yhdelle taloyhtiölle/laskuttajayritykselle kerrallaan

Asteri Isännöinnissä huoneistotilan toiminnolla Tulosta|Finvoiceverkkolasku. Asteri Lähetelaskutuksessa laskunsyöttötilan toiminnolla Tiedosto|Verkkolasku|Finvoice

Syötä ainakin

- isännöinnissä päivämäärärajaus, minkä päivien tavoitteet haluat laskuttaa, lähetelaskutuksessa laskunnumerorajaus
- o Tallennus-välilehdelle tiedostonnimi, johon haluat laskut
- o valitse Finvoice-versioksi 2.0, jolloin suoramaksu on mahdollinen

| Ikaen eräpäivästä 1.1.2005<br>äättyen eräpäivään 31.1.2005                                                          | <u>0</u> K                                                | Iestaa                                                                      | <u>N</u> ettiselaimee                                                                                                    | en <u>P</u> eruuta                                                                   | Laskunsummaksi<br>• Summa                        | otetaan laskuriv<br>C Avoinna |
|----------------------------------------------------------------------------------------------------|-----------------------------------------------------------|-----------------------------------------------------------------------------|----------------------------------------------------------------------------------------------------|--------------------------------------------------------------------------------------|--------------------------------------------------|-------------------------------|
| Finvoice Tallennus                                                                                                  | Sellen                                                    | soap-env                                                                    | Row                                                                                                    | InvoiceRecipient                                                                     | ZLP, DI, CAC                                     | SpFreeTex                     |
| Tallennettava Finvoice-tiedostopinimi                                                                               | :\wvmalli.xml                                             |                                                                             | (kansio ja t                                                                                                    | iedostonimi, millä nime                                                              | llä Finvoice laskuaine                           | isto tallennetaar             |
| C:\FINVUILE\LASKU1 -**:XML -> C:<br>- jos nimessä on **, ne korvautuva [a<br>- jos nimessä on *, se korvautuu laski | VHNVUICEVLASK<br>ilkaen laskunnume<br>unnumerolla, ja jok | U 1-14U21-14U6/.XMI<br>rosta]-[päättyen lasku<br>ainen lasku tallentuu o    | . (kaikki laskut yhtee<br>nnumeroon) syötetyil<br>maan tiedostoon<br>etaan myös kehus (S                                                                 | n tiedostoon, nimessa<br>lä tiedoilla<br>SOAP-envelope), valits                      | laskunnumerovalij                                | stoon                         |
|                                                                                                    |                                                           | ,⊽<br>Tallenr                                                               | etaan SellerInformat                                                                                                    | ionDetails -lohko                                                                    |                                                  |                               |
|                                                                                                    |                                                           | Tallenna seliteriveistä vain RowFreeText kenttä                             |                                                                                                    |                                                                                      |                                                  |                               |
|                                                                                                    |                                                           | Tallenr                                                                     | a seliteriveistä vain f                                                                                                    | fowFree Lext Kentta                                                                  |                                                  |                               |
|                                                                                                    |                                                           | ∏ Tallenn<br>∏ Älä kat                                                      | a seliteriveistä vain f<br>kaise kenttiä, vaikka                                                                                                    | nowFreeText kentta<br>nolisivat pidempiä kuin                                        | Finvoice määritykses                             | ISÄ                           |
|                                                                                                    |                                                           | ∏ Tallenn<br>∏ Älä kat<br>∏ Tallenn                                         | a seliteriveistä vain f<br>kaise kenttiä, vaikka<br>a erikoismerkit (<>&)                                                                                | nolisivat pidempiä kuin<br>sellaisinaan muuttama                                     | Finvoice määritykses<br>atta entity koodeiksi (8 | ssä<br>ilt; > &)              |
|                                                                                                    |                                                           | ∏ Tallenn<br>  ∏ Älä kat<br>  ∏ Tallenn<br>  ⊑piPaym                        | a seliteriveistä vain k<br>kaise kenttiä, vaikka<br>a erikoismerkit (<>&)<br>entInstructionId (lask                                                      | romeree i ext kentta<br>olisivat pidempiä kuin<br>sellaisinaan muuttama<br>unaihe)   | Finvoice määritykses<br>atta entity koodeiksi (8 | ssä<br>dt; > &)               |
| - Kun tiedosto on muodostettu                                                                                       |                                                           | ☐ Tallenn<br>☐ Älä kat<br>☐ Tallenn<br>☐ EpiPaym<br>— ⊂ ei ta               | a seliteriveistä vain f<br>kaise kenttiä, vaikka<br>a erikoismerkit (<>&)<br>entInstructionId (lask<br>allenneta                                         | tow⊧ree i ext kentta<br>i olisivat pidempiä kuin<br>sellaisinaan muuttama<br>unaihe) | Finvoice määritykses<br>atta entity koodeiksi (8 | ssä<br>ilt; > &)              |
| Kun tiedosto on muodostettu,<br>avaa Muistiossa                                                                     |                                                           | ∏ Tallenn<br>∏ Älä kat<br>∏ Tallenn<br>EpiPaymu<br>C eita<br>italle         | a seliteriveistä vain f<br>kaise kenttiä, vaikka<br>a erikoismerkit (<>&)<br>entInstructionId (lask<br>ellenneta<br>ennetaan arvoksi                     | tow⊧ree Lext Kentta<br>nolisivat pidempiä kuin<br>sellaisinaan muuttama<br>unaihe)   | Finvoice määntykses<br>atta entity koodeiksi (8  | ssä<br>alt; > &)              |
| ⊂ Kun tiedosto on muodostettu,                                                                                      |                                                           | EpiPaym<br>C ei taile                                                       | a seliteriveistä vain f<br>kaise kenttiä, vaikka<br>a erikoismerkit (<>&)<br>entInstructionId (lask<br>ellenneta<br>ennetaan arvoksi                     | 1owFree Lext Kentta<br>i olisivat pidempiä kuin<br>sellaisinaan muuttama<br>unaihe)  | Finvoice määritykses<br>atta entity koodeiksi (8 | ssä<br>ilt; > &)              |
| ⊂Kun tiedosto on muodostettu,<br>் avaa Muistiossa<br>் suorita komento                                             | <u>V</u> alitse.                                          | ☐ Tallenr<br>☐ Älä kat<br>☐ Tallenr<br>☐ Tallenr<br>☐ EpiPaym<br>← ei talle | a seliteriveistä vain f<br>kaise kenttiä, vaikka<br>a erikoismerkit (<>&)<br>entInstructionId (lask<br>ellenneta<br>ennetaan arvoksi<br>Avaa nettiselaim | towieree Lext Kentta<br>I olisivat pidempiä kuin<br>sellaisinaan muuttama<br>unaihe) | Finvoice määritykses<br>atta entity koodeiksi (8 | ssä<br>ilt; > &)              |

- o Seller-välilehdelle laskuttajan Y-tunnus sekä osoite- ym. tiedot
- o soap-env -välilehdelle laskuttajan verkkolaskuosoite eli IBAN ja BIC

## Kaikille taloyhtiöille kerralla (Asteri Isännöinti):

- käy ensin asettelemassa kunkin yhtiön Finvoice-määritykset kohdalleen huoneistotilan toiminnolla Tulosta|Finvoiceverkkolasku
- jatkossa voit tehdä Finvoice-verkkolaskut yritysluettelo-ikkunan toiminnolla Finvoice|Luo Finvoice-verkkolaskuja

#### E-laskuaineiston lähettäminen

Kirjoita tekemäsi Finvoice-tiedoston nimi muistiin. Lähetä ko. tiedoston verkkopankillasi tai pankkiohjelmallasi. Tässä vaiheessa neuvoo pankki tai monipankkiohjelman toimittaja.

### 6.3 E-LASKUJEN TARKASTELU

Finvoice-verkkolaskuja voit tarkastella Yritysluettelo-ikkunan toiminnolla Finvoice|Finvoicen katselu

| LASKU - Avanto Dy Rietti ja emakat - S.L.2005 - Windows Internet Explorer                                                   |                                                                                                    |                                                                                                    |                                                                                                    |                  | _12                      |
|----------------------------------------------------------------------------------------------------|----------------------------------------------------------------------------------------------------|----------------------------------------------------------------------------------------------------|----------------------------------------------------------------------------------------------------|------------------|--------------------------|
| 🕞 🕘 🗧 🖄 Ci Documents and Settings (Atsoft Local Settings (Temp) - Eng astari, sml                                           |                                                                                                    |                                                                                                    | 2 19 X                                                                                                    | 🛃 Google         | 2                        |
| Tedoste Mulkias Néptő Suzeké Tyckale Otje                                                                                   |                                                                                                    |                                                                                                    |                                                                                                    |                  |                          |
| 🙀 Sussifit 🌈 LASRU - Asunto Cry Röstit (o etimoliut - 5.1.2005                                                              |                                                                                                    |                                                                                                    | <del>ີ</del> • ຄ                                                                                                    | ) - 🖂 🗰 + Svu+ ( | Surjaus = Tyckalut = 🔂 = |
|                                                                                                    | LASI                                                                                                    | КU                                                                                                    |                                                                                                    |                  |                          |
| Mayaja:<br>Y-monas: 6606678-2<br>Asanto Oy Rasiti ja eranakot<br>Laura Luskuttija<br>Iauran (Iluskuttija<br>(199) 1111 2222 | La<br>Li<br>O<br>O<br>Li<br>La<br>La<br>La<br>V<br>M<br>V<br>V<br>V<br>V<br>V<br>V<br>V<br>V<br>V<br>V<br>V<br>V<br>V<br>V<br>V<br>V<br>V | nkom pakvitys:<br>sokom omero:<br>sokom entipäivä:<br>sokom entipäivä:<br>sokom sokotaksi<br>laksum sonajan nimä<br>liinmamero: | 5.1.2005<br>520050051-20050105<br>030859-sacos<br>5.1.2005<br>221,25 earos<br>Asento Oy Rasti ja ennoloot<br>5200 50051 |                  |                          |
| Ostaje<br>Eurola Eeva<br>Astripolku 3 B 5<br>12345 ASTERILA                                                                 | м                                                                                                    | nkeren ühense:                                                                                                    | Maksetava                                                                                                    |                  |                          |
| Tuoto/palvelu                                                                                                    | Toimitettu määrä                                                                                                    | a-hinta                                                                                                    |                                                                                                    | Veroton määrä    | Yhteensä                 |
| Asunto Oy Ritstit ja ennakot / Huoneisto B 5                                                                                |                                                                                                    |                                                                                                    |                                                                                                    |                  |                          |
| hoitovastike                                                                                                    | 65 yázsikáző                                                                                                    | 2,34 e / ylcsildoö                                                                                                    |                                                                                                    | 152,10           | 152,10                   |
| rahoiturvanike                                                                                                    | 65 yikniidko                                                                                                    | 0,76 e / ykońcko                                                                                                    |                                                                                                    | 49,40            | 49,40                    |
| vesimalcsu                                                                                                    | 1 yksäkö                                                                                                    | 7,50 e / yksikkö                                                                                                    |                                                                                                    | 7,50             | 7,50                     |
| sama                                                                                                    | 1 yksikko                                                                                                    | 4,25 e / yksikkö                                                                                                    |                                                                                                    | 4,25             | 4,25                     |
| autopaikka                                                                                                    | 1 yksäkkö                                                                                                    | 8,00 e / yksäkkö                                                                                                    |                                                                                                    | 8,00             | 8,00                     |
|                                                                                                    |                                                                                                    |                                                                                                    |                                                                                                    | LASKU YHTE       | ENSĂ: 221,25 euroa       |
|                                                                                                    |                                                                                                    | ALV-erittely:<br>Veroton materix<br>Abr 0 %                                                                                     |                                                                                                    | 221,25<br>0,00   |                          |
| Anaste Oy Rate ( a sealed<br>Anetholis 3<br>Vocal Anetholis 3                                                               | Putatin. (59) 1111 2222<br>Selicitywit: Jacob Tackorna.5                                                                                  |                                                                                                    | Esopathic Mobile                                                                                                    |                  |                          |

#### 6.4 SUORAMAKSUN TILISIIRTOLOMAKKEIDEN TULOSTAMINEN

Suoramaksuasiakkaille on lähetettävä ennakkoilmoituksena suoramaksun tilisiirrot tai laskut, jotta he tietävät, että tililtä on menossa ko. summa.

Asteri Isännöinnissä saat tulostettua suoramaksun tilisiirtolomakkeet Vuokrapaikat-työvaiheen Tulosta kaikkien tilisiirrot -painikkeesta. Myös osajoukolle tai SQL-rajatulle osajoukolle tulostaminen on mahdollista. Samoin huoneistotilan Tulosta|Tilisiirrot huoneistolle kohdasta saat suoramaksun tilisiirtolomakkeita.

Asteri Lähetelaskutuksessa saat suoramaksun ennakkoilmoitukset tulostettua toiminnoilla Tulosta|Kolme tilisiirtoa arkille tai Tulosta|Eräajona.

| Tulostetaan                                                                                                    | Tulostustyyli                                                                                                    |
|----------------------------------------------------------------------------------------------------|----------------------------------------------------------------------------------------------------|
| O vain yksi tilisiirto, eräpäivän 10.1.2012                                                                                                    | C Tilisiirtoja ja suoraveloituksen ennakkoilmoituksia (kuten ennen vuotta 2013)                                                      |
| erapaivateksti   8.8888<br>otsikkoteksti   tammikuu 2005 - joulukuu 2005                                                                                                    | <ul> <li>Filisiirtoja ja suoramaksun tilisiirtoiomakkeitä (käyttöön tämmikuusta 2013 aikaer<br/>Suoramaksu-asiakkaille</li> </ul>    |
| <ul> <li>tilisiirrot jaksolta Kuusta Kuuhun</li> <li>tammikuu 2012 ▼ tammikuu 2012 ▼</li> <li>Rästien otsikkoteksti Maksut edelliseltä seurantajaksolta</li> </ul>                                                     | <ul> <li>ei tulosteta</li> <li>tulostetaan suoramaksun tiilisiirtolomake</li> <li>tulostetaan tavallinen tilisiirtolomake</li> </ul> |
| Maksajan "Tiilisiirtoja kpl"-kentän mukaan joko yksi tai monta tilisiirtoa.<br>C 1 -> yksi tilisiirto, mikä tahansa muu ->monta tilisiirtoa<br>HUOMI Määrittele tekstit ja kuukaudet ylläolevien pallukoiden kenttiin. | Tulostetaan e-lasku-asiakkaille tilisiirtolomakkeet Tulostetaan muille asiakkaille tilisiirtolomakkeet                               |

Suoramaksun tilisiirtolomakkeissa kerrotaan, että lasku veloitetaan tililtä eräpäivänä. Lisäksi Euro-kentässä lukee "Suoramaksu", jotta maksaja ei vahingossa maksaisi laskua toistamiseen.

| Saajan<br>tilinumero<br>Mottagarens<br><ontonummer< th=""><th>IBAN<br/>F133 2950 1800 0085 12</th><th>ыс<br/>NDE</th><th>EAFIHH</th></ontonummer<> | IBAN<br>F133 2950 1800 0085 12                 | ыс<br>NDE                        | EAFIHH                                                                                                    |
|----------------------------------------------------------------------------------------------------|------------------------------------------------|----------------------------------|----------------------------------------------------------------------------------------------------|
| Saaja<br>Mottagare                                                                                                    | Asunto Oy Mittari                              | Lasku<br>Huone<br>Vesim<br>Hoito | ku maksetaan tililtäsi automaattisesti laskun eräpäiväna<br>oneisto A 1 / tammikuu 2012<br>simaksu 15,00<br>tovastike 103.50                                                                                                    |
| Maksajan<br>nimi ja<br>osoite<br>Betalarens<br>namn och<br>adress                                                                                  | Mikkonen Mikko<br>Mallikuja 3<br>12345 MALLILA | Viete                            | 100,50 100,50                                                                                                    |
| Alle-<br>kirjoitus<br>Underskrift -                                                                                                    |                                                | Viitenro<br>Ref.nr               | 200 10012                                                                                                    |
| Tililtä nro<br>Från konto nr                                                                                                    |                                                | Eräpäivä<br>Förf.dag             | ریم<br>یو 10.1.2012 <sup>Euro</sup> Suoramaksu                                                                                                    |
|                                                                                                    |                                                |                                  | Maksu välitetään saajalle maksujenvälityksen ehtojen mukaisesti ja vain<br>maksajanilmoittaman tilinumeron perusteella.<br>Betalningen förmedlas till mottagaren enligtvilikoren förbetalnings-<br>förmedling och endast till detkontonummerbetalaren angivit. |

### 6.5 SUORAMAKSUN PERUUTUS

HUOM! Tarkista pankistasi, onko suoramaksun peruutusominaisuus heillä jo tuotannossa.

Jos haluat peruuttaa suoramaksuja, peruutusaineisto on lähetettävä vähintään 4 pankkipäivää ennen eräpäivää.

Suoramaksun peruutusaineiston voit luoda Taloyhtiöt-ikkunan Finvoice-valikosta tai huoneistotilan Tulosta-valikosta.

Peruutusaineiston luontia varten Sinulla täytyy olla tallessa alkuperäinen Finvoice-veloitusaineisto, koska peruutustiedostoon täytyy saada samoja perustietoja kuin on alkuperäisessä laskuaineistossa.

Valitse alkuperäisen Finvoice-laskuaineiston tiedostonimi. Valitse, minkänimiseen tiedostoon haluat tehdä peruutusaineiston. Asteri Isännöinnissä voit rajata nimen, katuosoitteen, henkilötunnuksen, sähköpostiosoitteen tai viitenumeron perusteella, että peruutetaan vain jonkun tai joidenkuiden maksajien suoramaksu. Asteri Lähetelaskutuksessa on rajausmahdollisuus nimen, katuosoitteen, sähköpostiosoitteen, viitenumeron, Y-tunnuksen ja asiakasnumeron mukaan.

|                                         |                                             | -          |                 |  |
|-----------------------------------------|---------------------------------------------|------------|-----------------|--|
| [c:\fv.xml                              |                                             | Selaa      |                 |  |
| peruutusaineisto tiedostoksi            |                                             |            |                 |  |
| c:\fv_peruutus.xml                      |                                             | Selaa      |                 |  |
|                                         |                                             |            |                 |  |
|                                         |                                             |            | -               |  |
| 🔽 Peruuta vain aineisto, jossa maksajan | nimi                                        | ▼ sisältää | Asukainen Antti |  |
| Peruuta vain aineisto, jossa maksajan   | nimi<br>nimi<br>katuosoite                  | sisältää   | Asukainen Antti |  |
| Peruuta vain aineisto, jossa maksajan   | nimi<br>nimi<br>katuosoite<br>henkilötunnus | sisältää   | Asukainen Antti |  |

Kun painat OK, ohjelma luo peruutusaineiston. Lähetä se pankkiyhteydelläsi eteenpäin.

### 6.6 SUORAMAKSUN PERUUTUSILMOITUSTEN TULOSTAMINEN

Kun peruutat suoramaksuja, asiasta on ilmoitettava ko. maksajille. Jos peruutus on sovittu maksajan kanssa esim. puhelimessa, asia lienee maksajalle selvä. Muussa tapauksessa maksajalle on lähetettävä peruutusilmoitus.

Asteri Isännöinnissä Vuokrapaikat-työvaiheen Tulosta kaikkien tilisiirrot .. osalle tai Osalle SQL -toiminnoilla voit rajata peruutusilmoituksen tulostukseen mukaan samat maksajat, joista olet luonut mahdollisesti rajatun xml-muotoisen peruutustiedoston.

esim. SQL-lause Asukainen Antti -nimisen maksajan rajaamiseen: SELECT Laskurivit.Huoneisto AS ID FROM Laskurivit INNER JOIN

#### Maksajat ON Laskurivit.Maksaja = Maksajat.ID WHERE Maksajat.Nimi LIKE '\*Asukainen Antti\*' AND " & eLaskuVaiSuoramaksu = 'suoramaksu' GROUP BY Huoneisto

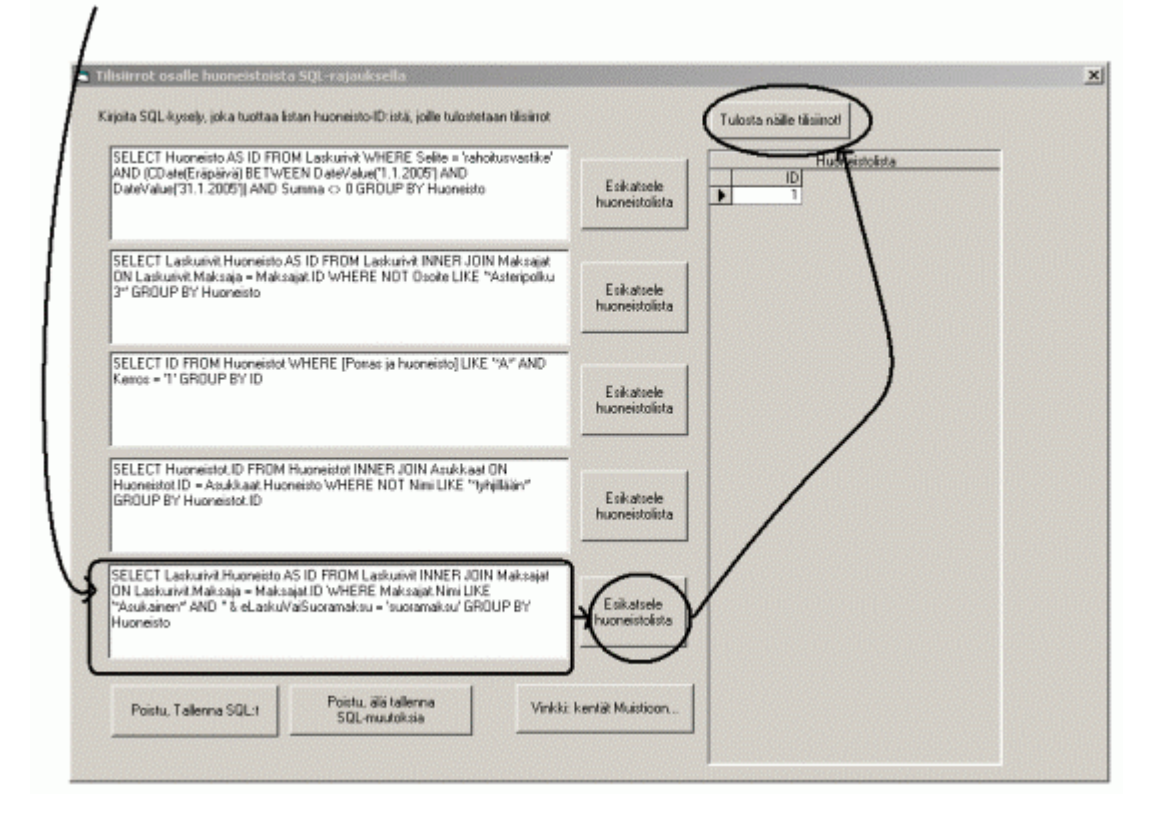

Valitse täplä kohtaan "tulostetaan peruutusilmoitus".

| i uluşici.ddri                                                                                                    | Tulostustyyű                                                                                                    |
|----------------------------------------------------------------------------------------------------|----------------------------------------------------------------------------------------------------|
| O vain yksi tilisiirto, eräpäivän 5.1.2013 💌 summien mukaan                                                                                                    | <ul> <li>Tilisiirtoja ja suoraveloituksen ennakkoilmoituksia (kuten ennen vuotta 2013)</li> </ul>                                                                      |
| eräpäiväteksti kuun 5. päivä<br>otsikkoteksti tammikuu 2012                                                                                                    | <ul> <li>Tilisiirtoja ja suoramaksun tilisiirtolomakkeita (käyttöön tammikuusta 2013 alkaer<br/>Suoramaksu-asiakkaille</li> </ul>                                      |
| <ul> <li>tilisiirrot jaksolta Kuusta Kuuhun</li> <li>Tammikuu 2005 I Mittari 0001: sähkö I</li> <li>Rästien otsikkoteksti Maksut edeliseltä seurantajaksolta</li> </ul>                                              | <ul> <li>ei tulosteta</li> <li>tulostetaan suoramaksun tiisiirtolomake</li> <li>tulostetaan tavallinen tiisiirtolomake</li> <li>tulostetaan peruutusimoitus</li> </ul> |
| Maksajan "Tilisiittoja kpl"-kentän mukaan joko yksi tai monta tilisiittoa.<br>C 1 -> yksi tilisiitto, mikä tahansa muu ->monta tilisiittoa<br>HUDMI Määrittela teksiti ja kuukaudet ylläolevien pallukoiden kenttiin | Tulostetaan e-lasku-asiakkaille tiisiirtolomakkeet                                                                                                    |

Kun painat OK, saat peruutusilmoitukset paperille

| Saajan<br>tilinumero<br>Mottagarens<br>contonummer | IBAN<br>F133 2950 1800 0085 12      |                         | <b>\FIHH</b>                                                                                                 |                                                                                                    |
|----------------------------------------------------|-------------------------------------|-------------------------|----------------------------------------------------------------------------------------------------|----------------------------------------------------------------------------------------------------|
| Saaja<br>Mottagare                                 | Asunto Oy Suoraveloitusmigraatio    | Tâmă<br>Huone<br>hoitov | n lomakkeen mukaine<br>visto A 1 / tammikuu :<br>rastike                                                     | n suoramaksu on peruutettu<br>2012<br>205,92                                                                                                    |
| Maksajan<br>nimi ja<br>osoite                      | Asukainen Asmo                      | vesim<br>sauna<br>autop | ranoitusvastike<br>vesimaksu<br>sauna<br>autopaikka                                                          |                                                                                                    |
| namn och<br>adress<br>Alle-                        | Asteripolku 3 A 1<br>12345 ASTERILA | sähkö<br>Yhteensä       |                                                                                                    | 32,00<br>324,55                                                                                                    |
| kirjoitus<br>Underskrift                           |                                     | Viitenro<br>Ref.nr      | 5200 10017                                                                                                   |                                                                                                    |
| Tilitä nro<br>Från konto nr                        |                                     | Eräpäivä<br>Förf.dag    | 5.1.2013                                                                                                    | Euro Peruutettu                                                                                                    |
|                                                    |                                     |                         | Maksu välitetään saajall<br>maksajan ilmoittaman tii<br>Betalningenförmedlas ti<br>förmedling och endast til | e maksujenvälityksen ehtojen mukaisesti ja vain<br>linumeron perusteella.<br>Il mottagaren enligtvilkoren förbetalnings-<br>Il detkontonummerbetalaren angivit. |

Asteri Lähetelaskutuksessa voit käyttää Tiedosto|Tulosta eräajona tai Tiedosto|Tulosta 3 tilisiirtoa arkille-toimintoa. Valitse täplä kohtaan "tulostetaan peruutusilmoitus".

## 6.7 VIRHEPALAUTTEIDEN LUKEMINEN

Kun lähetät e-laskuja ja suoramaksuja, on ensiarvoisen tärkeää lukea virhepalautteet, joita voi tulla 0-3 pankkipäivän kuluessa. Virhepalautteista selviää, mitkä laskut eivät ole menneet perille ja syy perillemenemättömyyteen.

Niksi: OP:n Kultalinkkiohjelman käyttäjän kannattaa hakea pelkät virhepalautteet ja käsitellä ne kultalinkissä valitsemalla "[x] Noudetut laskut, virhepalautteet ja e-laskujen vastaanottoilmoitukset käsitellään kultalinkissä". Näin toimimalla virhepalautteista saa nopeammin selkoa.

| 🕀 Kultalinkki 7.12 - Ate | tsoft (Atsoft Oy Mäkinen                                                                                                    |   |
|--------------------------|----------------------------------------------------------------------------------------------------|---|
| Tiedosto Käyttäj 🧳 Palv  | lvelut Pankkiyhteys Ikkunat Ohje                                                                                                    |   |
| - 1 🖙 🛄 🔤 🚺              | Valitse noudettavat raportit                                                                                                    |   |
| T<br>U<br>P<br>P         | askujen maksu Valitse noudettavat raportit ja muut aineistot / Atsoft Oy Mäkinen Vikumaan ma Tilisiirot omia Tilisiirot omia Valitse noudettavat laskut, virhepalautteet ja e-laskujen vastaanottoilmoitukset Valitse noudettavat laskut, virhepalautteet ja e-laskujen vastaanottoilmoitukset | × |
| L<br>N<br>L              | Lähetä mude<br>Nouda ainen<br>Noudettaviei<br>Laskutuspalv<br>Huolla rekiste                                                                                                    |   |
|                          | E-laskujen vastaanottoilmoitukset<br>Kaikki noutamattomat<br>Valitut<br>Noudetut laskut, virhepalautteet ja e-laskujen vastaanottoilmoitukset käsitellään Kultalinkissä                                                                                                    |   |
|                          | OK Peruuta                                                                                                    |   |

# Pankkiyhteyden jälkeen pääse tarkastelemaan e-laskutuksen virhepalautteita selväkielisenä

| 💠 Kultalinkki 7.12 - atsoft / Atsoft Oy Mäkine           |                                                                                                    |                        |
|----------------------------------------------------------|----------------------------------------------------------------------------------------------------|------------------------|
| Tiedosto Käyttäjä Palvelut Pankkiyhteys Ikkur            | at Ohje                                                                                                    |                        |
|                                                          |                                                                                                    |                        |
| 7 atsoft / Atsoft Oy Mäkinen                             |                                                                                                    |                        |
| C2B-maksujen palautteet     Elaskutuksen virhepalautteet |                                                                                                    |                        |
| 🗈 🗐 Pankin lähettämät tiedotteet                         |                                                                                                    |                        |
| Valitse e-laskutuksen virhepala                          | utteet raportille / Atsoft Oy Mäkinen                                                                              | ×                      |
|                                                          |                                                                                                    |                        |
| 3.5.2013 pe 09:27:03                                     | 5 FI48195030( I / NDEAFIHH 2 / Vastaanottajaa ei löydy                                                             |                        |
| 3.5.2013 pe 09:20:13                                     | 4 FI483910000 / SBANFIHH 3 / Palvelusopimus puuttuu                                                                |                        |
|                                                          | E-laskutuksen virhepalaute - atsoft                                                                                |                        |
|                                                          | E-LASKUTUKSEN VIRHEPALAUTE                                                                                         |                        |
|                                                          |                                                                                                    |                        |
|                                                          | Lähetetyn sanoman tunniste: 5<br>Lähetetty sanoma muodostettu: 35 2013 no 09:27:03                                 |                        |
| 1                                                        | Sanoman lähettäjä / välittäjä: FI435780552 / OKOYFIHH                                                              |                        |
|                                                          | Sanoman vastaanottaja / välittäjä: FI481950300 / NDEAFIHH                                                          |                        |
| <u>N</u> äytä raportti                                   | Virhekoodi / selitys:                                                                                              |                        |
|                                                          | 2 / Vastaanottajaa ei löydy                                                                                        | a concentration of the |
|                                                          |                                                                                                    |                        |
|                                                          | E-LASKUTUKSEN VIRHEPALAUTE                                                                                         |                        |
|                                                          | Lähetetyn sanoman tunniste: 4                                                                                      |                        |
|                                                          | Lähetetty sanoma muodostettu: 3.5.2013 pe 09:20:13                                                                 |                        |
|                                                          | Sanoman lähettäjä / välittäjä: FI435780552 / OKOYFIHH<br>Sanoman vastaanottaja / välittäjä: FI433910000 / SBANFIHH |                        |
|                                                          |                                                                                                    |                        |
|                                                          | Virhekoodi / selitys:                                                                                              |                        |
|                                                          | 3 / Palvelusopimus puuttuu                                                                                         |                        |
|                                                          |                                                                                                    |                        |
|                                                          |                                                                                                    |                        |